## Kişiler

**Bölümler** modülü altında yer alan **Kişiler** seçeneği ile Logo CRM uygulamasında yeni kişiler tanımlanır veya var olan kişi kartlarının üzerinde düzenleme yapılır.

Yeni bir kişi kaydı oluşturmak için Bölümler> Kişiler ekranında yer alan **Yeni Kişi** 🕒 Yeni Kişi seçeneğine tıklanır.

Bir kişi kaydın düzenlemek için Kişiler ekranında ilgili kişi kaydını çift tıklayarak açabilirsiniz. Kişi kartlarını silmek içinde, silme yetkiniz var ise Seçilir ve ardından **İşlemler** sekmesi altında **Sil** seçeneğine tıklanır.

| < Kiş | Kişiler 27 Kayıt |                                      |         |            |               |       |   |                              |                  |   |               |       |       |       |                  | Ð                 | Yeni Kişi |
|-------|------------------|--------------------------------------|---------|------------|---------------|-------|---|------------------------------|------------------|---|---------------|-------|-------|-------|------------------|-------------------|-----------|
| Aram  | a yapın          | Q                                    | III     | şlemler 🖣  | •             |       |   |                              |                  |   |               |       |       |       | Kişiler          | ~                 | TGörünür  |
|       |                  |                                      | Ũ       | Sil        |               |       |   |                              |                  |   |               |       | 0     | Kolor | Baslikları       | 20 Kavit Y        | 1/2       |
|       |                  |                                      | 0       | Düzelt     |               |       |   |                              |                  |   |               |       |       |       | , boğunum        |                   |           |
| 0     | ки 🝸             | FIRMA                                | ۵.      | Dışa aktar | r +           |       | Y | E-POSTA ADRESI-1             | SATIŞ TEMSİLCİSİ | Y | IŞ ONVANI 🛛 🍸 | ŞE    | IIR   | Y     | ANA SEKTÖR       | KIŞI ROLU 🝸       | OLKE      |
| Q     | Filtre 🗸         | Filtrele                             | G       | Venile     |               |       |   | Filtrele                     | Filtrele         |   | Filtrele      | Filtr | ele   |       | Filtrele         | Filtrele          | Filtrele  |
|       | $\checkmark$     |                                      | g.,     | i cinic    |               | y yhy |   |                              |                  |   |               |       |       |       |                  |                   |           |
|       | $\sim$           |                                      | 92      | Harita     |               |       |   |                              |                  |   |               |       |       |       |                  |                   |           |
|       | $\checkmark$     | AKARCA İNŞAAT MÜHEN                  | 484     | İşlem List | esi ⊧         | /AŞAR |   | mehmet@akarinsaat.com.tr     | AYŞE YAVUZ       |   | Mühendis      | ISPA  | RTA   |       | İnşaat           | Firma temsilcisi- | Türkiye   |
|       |                  | ARBELLE YAPI LTD. ŞTİ.               | åo      | Tarihçe    |               | ÇEK   |   | erkan@arbelle.com.tr         | AHMET YILMAZ     |   | Muhasebeci    | GAZİ  | ANTEP |       | MEDİKAL          | Personel          | Türkiye   |
|       |                  | ARBELLE YAPI LTD. ŞTİ.               | Ş       | Sms Gönd   | der           | TÜRK  |   | info@arbelle.com             | AHMET YILMAZ     |   | Diğer         | YALO  | VA    |       | MEDİKAL          | Firma temsilcisi- | Türkiye   |
|       |                  | ARIK ELEKTRONİK SAN.                 | 22      | Excel      |               | HİN   |   | inan.sahin@arikelektronik.co | MUSTAFA SEZGIN   |   | Danışman      | коси  | AELİ  |       | Telekomünikasyon | Firma temsilcisi- | Türkiye   |
|       | $\checkmark$     | BOZOKCU GRUP SAN. TI                 | Ť       | Birlostir  |               | ELİK  |   | cansu.celik@gmail.com        | MUSTAFA SEZGIN   |   | Danışman      |       |       |       | Endüstri         | Çalışan           |           |
|       | $\checkmark$     | BOZOKCU GRUP SAN. Tİ                 | с. м.ş. | FI         |               | DOĞAN |   | fatih@bozok.com.tr           | AHMET YILMAZ     |   | Müteahhit     | KAST  | AMONU |       | Endüstri         | Personel          | Türkiye   |
|       |                  | COŞANLAR OTOMOTİV A                  | .ş.     | A          | ADEM BAYRAK   |       |   | adem.bayrak@coskunlar.com    | GÜRKAN AKIN      |   | Mühendis      | ADAM  | ADANA |       | Otomotiv         | Firma temsilcisi- | Türkiye   |
|       |                  | ÇELİKLER MAKİNE ENDÜSTRİ SAN. TİC. / |         |            | A ERKAN SEMİZ |       |   | erdem.mimaroglu@celiksan:    | 1 CEM EREN       |   | Mimar MAN     |       | SA    |       | Makine           | Firma temsilcisi- | Türkiye   |